#### 13 Slimme schoonmaak

Klik op deze knop om automatisch een nieuw veeggebied aan te maken. De robot zal het gebied efficiënt vegen. Nadat het vegen is voltooid, keert de robot automatisch terug naar het laadstation om op te laden.

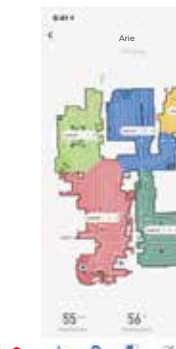

#### 14 Gebiedsreiniging

Klik op deze knop

om het gebied

te reinigen.

Tik de kaart aan om een of meerdere ruimtes te selecteren voor de reiniging

|      | Arie   |      |
|------|--------|------|
|      |        | -    |
| P.C. |        |      |
|      | - Shim |      |
|      | C      |      |
|      | . 4è . |      |
| 6    | 21     | 100  |
|      |        |      |
| 1.00 |        | *    |
|      |        | Arie |

#### 15 Zone reiniging Klik op "Oppervlakte toevoegen",

Klik op "Zone reinigen" in de app.

rechthoek op de kaart. Verplaats de rechthoek naar het aangewezen gebied door te vegen, klik op "Start" en de robot zal naar het aangewezen gebied gaan om het te vegen.

er verschijnt een virtuele

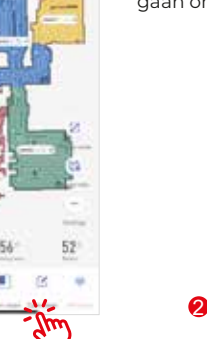

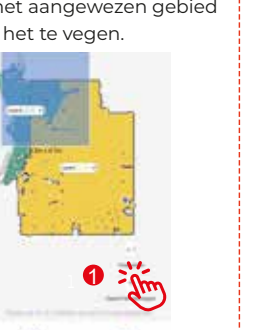

**10** No Go zone / Virtuele muur Je kunt de app gebruiken om de no-go zone in te stellen, en je kunt één of meerdere no-go zones instellen. De robotstofzuiger zal het ingestelde no-go gebied niet schoonmaken en alleen andere gebieden

schoonmaken.

| Arie 🖌        | * A | rie |
|---------------|-----|-----|
|               |     |     |
| <b>N</b> 18 • | *   | 2   |

## 17 Y-dweilen

Installeer de watertank en dweilpad, klik op "Automatisch reinigen" nadat de robot begint met dweilen en klik vervolgens op "Instellingen".

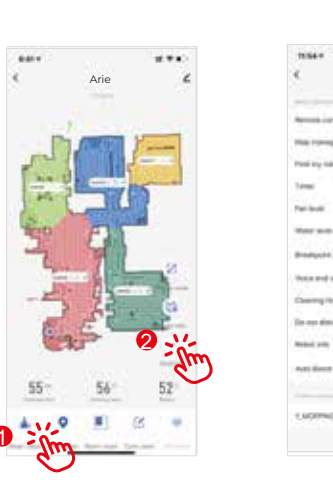

Zet de "Y-MOPPING" knop aan op de instellingenpagina van de app. De robot zal beginnen met dweilen op de vloer in een "Y" patroon.

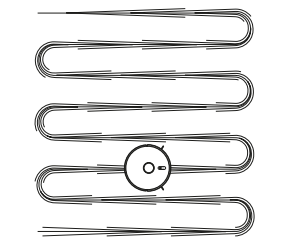

ZOEF

## **APP-handleiding**

### Scan de QR-code aan de rechterkant, download en installeer de "Zoef Robot Smart"-app.

Of zoek op "Zoef Robot Smart" in de App Store of Android Google playstore. Download en installeer deze app.

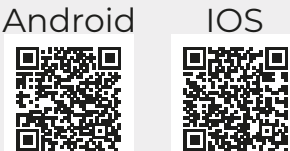

Zorg ervoor dat ALLEEN het 2,4 GHz-netwerk wordt gebruikt

.... 10.20-Registreer 2 Klik +/ Dpen de app "Zoef Robot toevoegen. Smart" om te Klik op "Arie". registeren. Volg de Shin stappen in de app. 0 Kies je eigen 2.4 3 Ghz Wi-Fi netwerk en vul je wachtwoord in. Klik "Volgende"

Zoef Robot Smart APP

#### 5 AP Mode:

Houd de oplaadknop langer dan 6 seconden ingedrukt totdat de robot twee keer het geluid van "Ding Dong" maakt en een spraakprompt "Start AP-modus" hoort. Wanneer de aan/uit-knop groen wordt en knippert, staat het apparaat in de AP-modus.

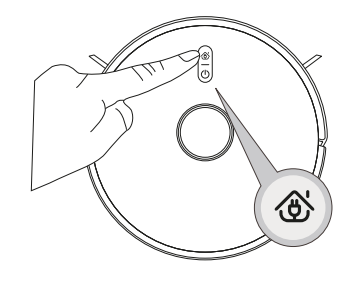

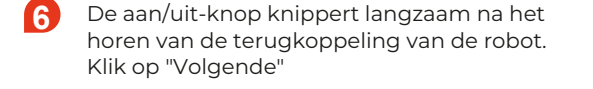

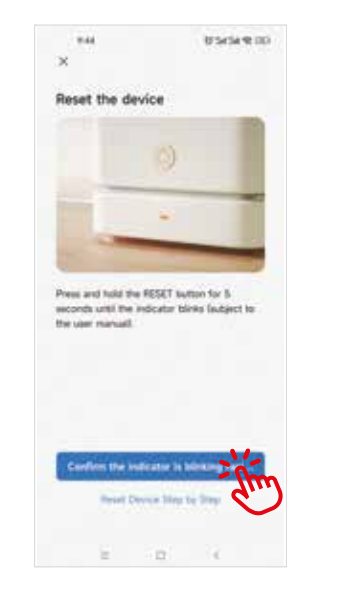

8 Om uw mobiele telefoon te verbinden met het

wifi-netwerk met de naam "SmartLife" om

wifi-netwerk van het apparaat, kies het

7 Kies "AP modus".

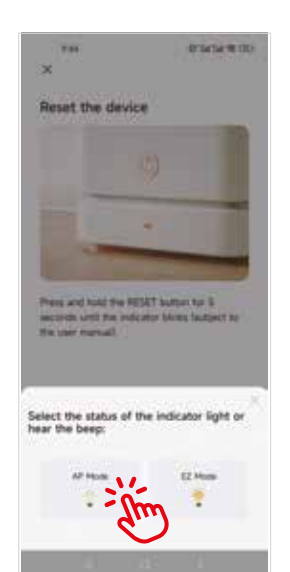

| 9.49                      | 03454 @ 00           | 11-41                      | n/ 40 m |
|---------------------------|----------------------|----------------------------|---------|
|                           |                      | Cistings WLAN              |         |
| connect your mobi         | le phone to          | WLAN                       | •       |
| he device's hotspo        | xt.                  | SmartLife-6346             | . • 0   |
| Coveril plut phote to the | folged placet beine: | an university              |         |
| 11.10                     | ¢                    | MERCURY, 643C              | .*.     |
| SnartLifeX<br>SL-X00X     | xxx                  | ande serveraes (           |         |
|                           |                      | 100                        |         |
| to tack and add devices.  |                      | -10                        | 119.0   |
|                           |                      | 1.000                      |         |
|                           |                      | 10                         | 8-1 G   |
|                           |                      | Pu anni                    | 100     |
|                           |                      | -merce                     | E-7 ()  |
|                           |                      | Anna                       | 4.2.0   |
|                           |                      | (April 1997)               |         |
| Ge to Carr                | - Am                 | Apps Using WLAN & Cellular |         |
|                           | $\sim$               | Enable WAR                 |         |

Nadat de hotspot "SmartLife" is verbonden, ga terug naar de app-interface om verbinding te maken met het apparaat. Zorg ervoor dat de aan/uit-knop snel knippert en dat de Wi-Fi op 2,4 GHz werkt. (Let op: dit apparaat kan niet worden verbonden met een 5G-netwerk). Het kan enkele tientallen seconden duren voordat het apparaat verbinding maakt met het netwerk, en de snelheid wordt bepaald door de signaalsterkte. Nadat het apparaat succesvol is gebonden, verschijnt de volgende bedieningsinterface. (Let op: als de AP-modus niet succesvol is ingesteld probeer dan de FZ-modus.)

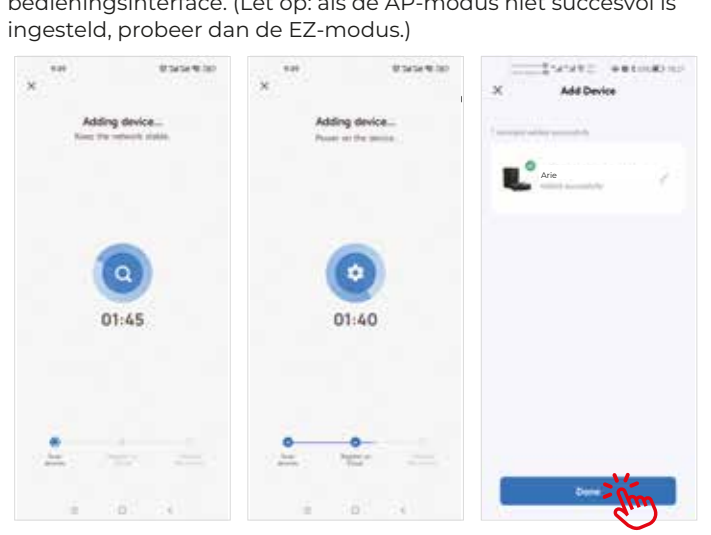

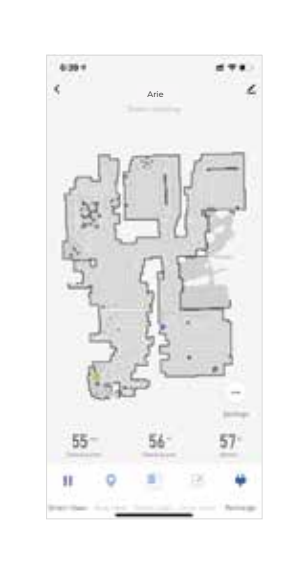

#### Wilt u het apparaat verwijderen?

Houd de apparaat-ID ingedrukt en klik op "Apparaat verwijderen" om het apparaat te verwijderen (herhaal de bovenstaande procedures om het apparaat opnieuw te verbinden indien nodig).

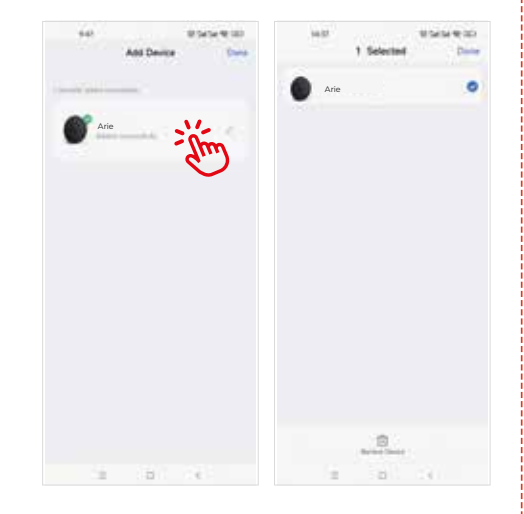

2 Stel een geplande reiniging in: open de hoofdinterface van de app - Instellingen - Timer - Toevoegen - Stel een tijd in - Opslaan.

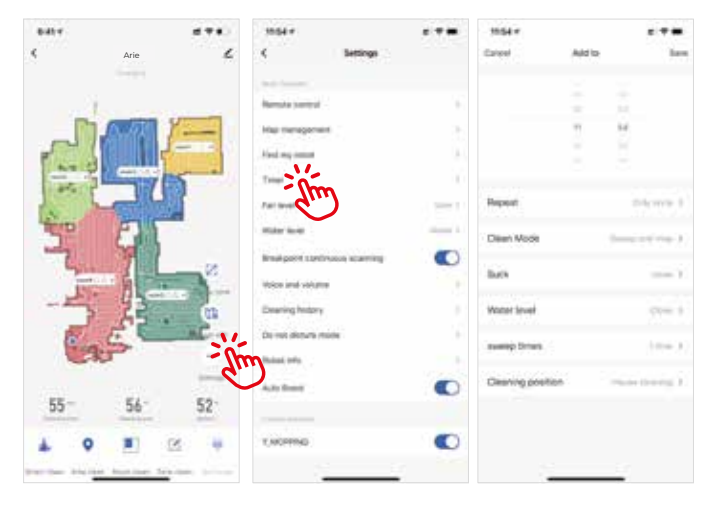

#### Klik op "Arie" om toegang te krijgen tot de interface zoals hieronder weergegeven:

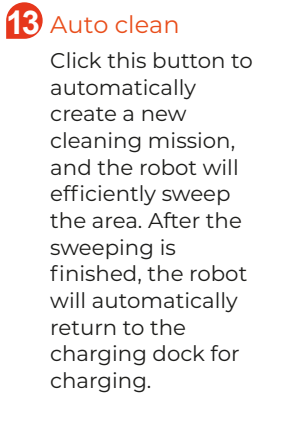

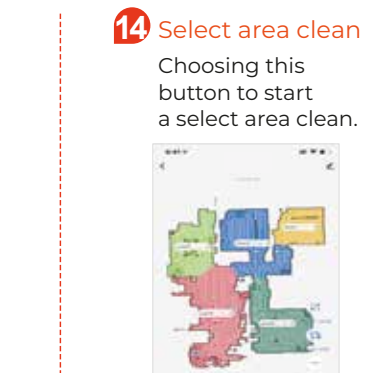

Touch the map to select area will highlight, can setup one or More areas to clean as

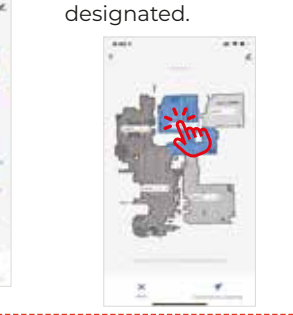

#### **15** Zone clean

Click on "Zone clean" on the app.

seen on the map. Move the box to the area designated for sweeping, click on "Start" and the robot will move to the area

Click "Add Zone", a virtual box is

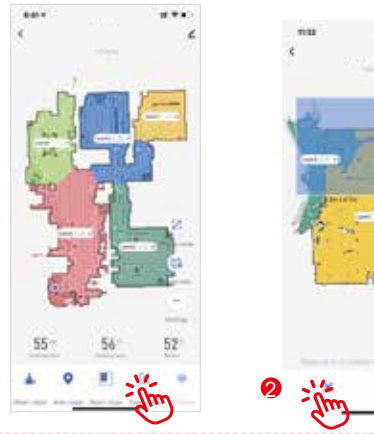

designated to sweep the area.

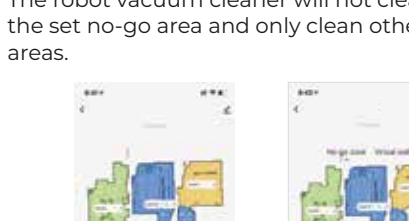

....

#### **16** Prohibition/Virtual wall

0

You can use the APP to set the no-go zone, and you can set one or many no-go zones. The robot vacuum cleaner will not clean the set no-go area and only clean other

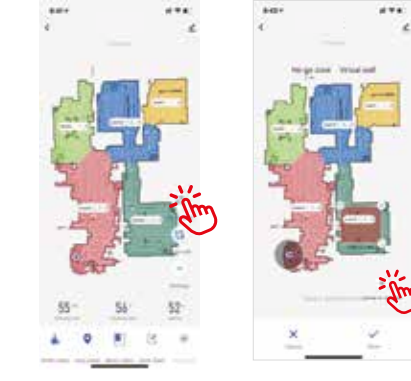

### Y-MOPPING

Install the water tank and mopping pad click the "Auto clean" after the robot starting moping then click "setup"

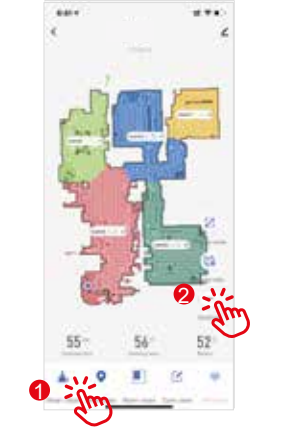

Turn on the "Y-MOPPING" button on the setting page of the APP, the robot will start mopping the floor in "Y" shape pattern.

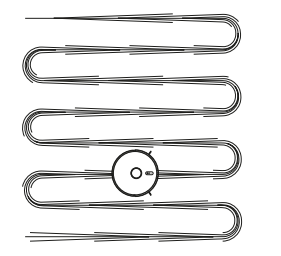

# **APP Operation Guide**

Scan the QR code on the right, download and install the "Zoef Robot Smart" app. Or search for Zoef Robot Smart in the App Store or Android Google playstore. Download and install this app.

Please ensure ONLY 2.4 GHz network is used on your cellphone.

#### Zoef Robot Smart APP

Android IOS

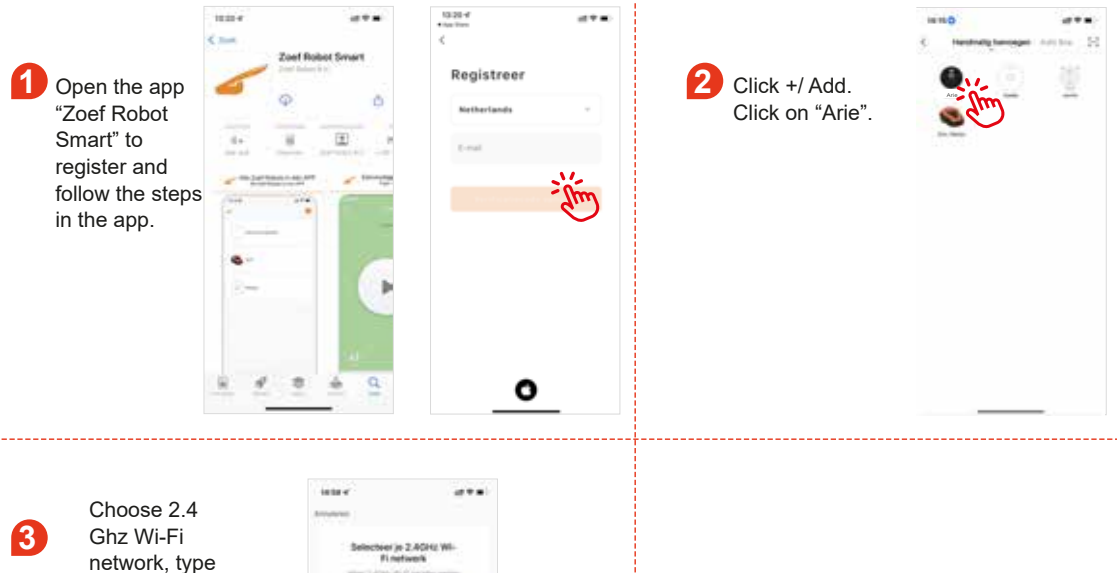

the password and click on "Next".

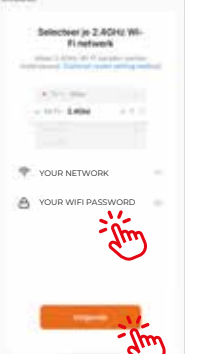

#### 5 AP Mode:

Long press the automatic recharge button for more than 6 seconds until the Robot makes the sound of "Ding Dong" twice and a voice prompt of "Start AP Mode". When the power button turns green and flashes, the device is on AP Mode;

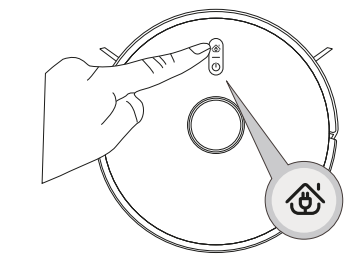

6 After hearing the voice prompt, click on "Next" when power button flashes slowly.

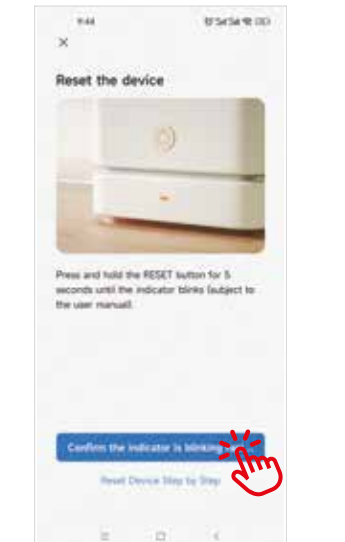

8 To connect your mobile phone to the device's

to connect to the network.

hotspot, choose the hotspot named as "SmartLife"

Choose "AP mode" .

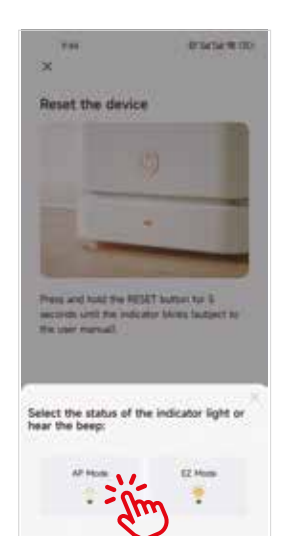

| 1.07                                   | Back B (D)         | 11-41                                     |          |
|----------------------------------------|--------------------|-------------------------------------------|----------|
| ×                                      |                    | Cistings WLAN                             | 2.55     |
| Connect your mob<br>the device's hotsp | ile phone to<br>ot | WLAN<br>SmartLife-6346<br>Unsecond Refeet | • 0      |
| And and And                            | ¢                  | MERCURY, 843C                             | • • 0    |
| - SL-X00X                              |                    | and services (                            |          |
|                                        |                    | 100                                       | ***      |
| · for back and add deaters             |                    | -10                                       | 117.0    |
|                                        |                    | 0.0610                                    |          |
|                                        |                    | 10                                        | 8-12 (D) |
|                                        |                    | Pu anni                                   | 100      |
|                                        |                    | -merce                                    | 8-7 W    |
|                                        |                    | American                                  | 120      |
|                                        |                    | Anne 1                                    |          |
| Ge to Can                              | - Am               | Apps Using WLAN & Cellular                |          |
| 1 1                                    | 10                 | Erable WAR                                |          |

After the hotspot "SmartLife" is connected, return to the app interface to start connecting to the device. Please ensure that the power button flashes quickly and that the Wi-Fi must be 2.4 Ghz(Notice: this device cannot be connected to 5G network). It may take more than tens of seconds for the device to be connected to the network and the speed is determined by the signal strength. After the device is bound successfully, the following control interface pops up. (Notice: if the AP Mode is not set successfully, please try EZ Mode.) Click on "Robot vacuum" to entry the interface as shown below;

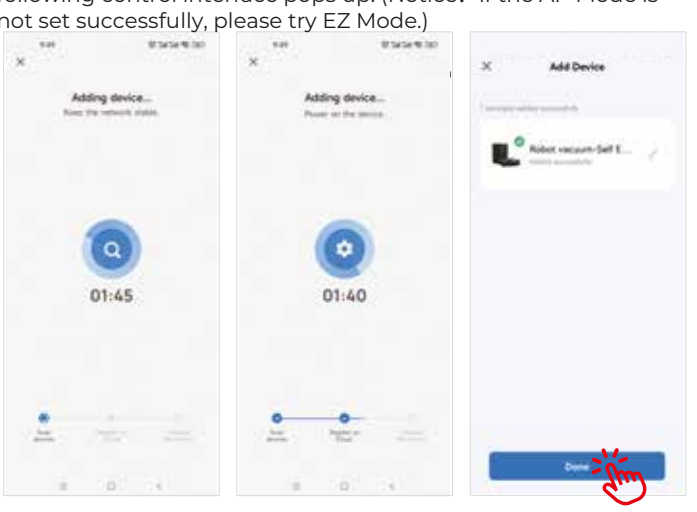

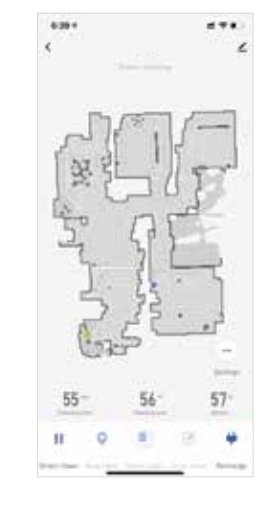

Remove the device: long press the device ID and click on "Remove Device" to remove the device(repeat the procedures above to reconnect the device if necessary);

Set up Scheduled clean: open the main interface of the app - Settings - Timer - Add to - Set a time – Save.

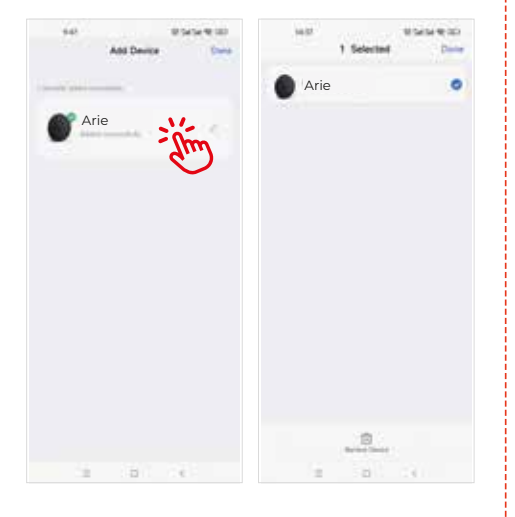

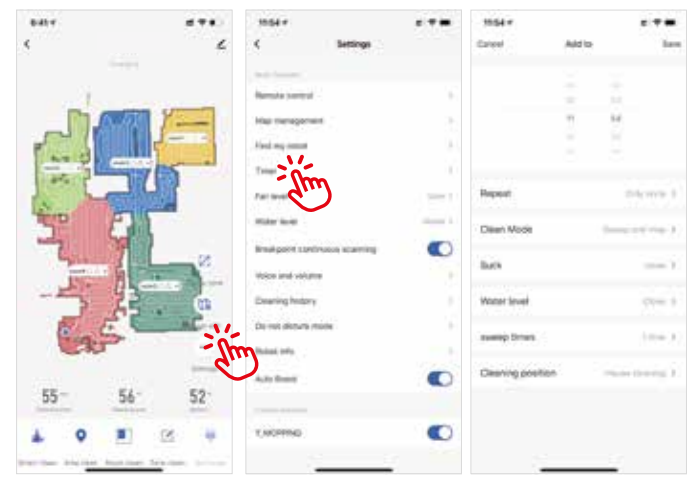

#### **13** Clever reinigen

Klicken Sie auf diese Schaltfläche, um automatisch einen neuen Bereich zum Wischen zu erstellen, und der Roboter wischt den Bereich effizient. Nachdem der Wischvorgang beendet ist, kehrt der Roboter zum Aufladen automatisch zur Ladestation zurück.

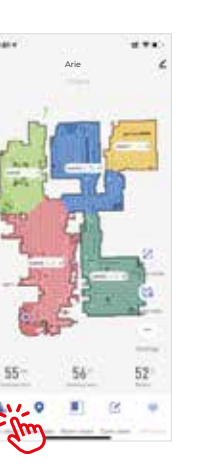

#### 14 Flächenreinigung

Klicken Sie auf diese

Bereich zu reinigen.

Tippen Sie auf die Karte, um einen oder mehrere Schaltfläche, um den Räume für die Reinigung auszuwählen.

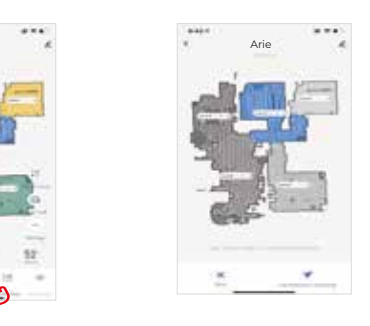

**16** No Go Bereiche / virtuelle Wand

Sie können die App verwenden, um den

einen oder mehrere No-Go-Bereiche

und nur andere Bereiche reinigen.

No-Go-Bereich festzulegen, und Sie können

festlegen. Der Roboterstaubsauger wird den

festgelegten No-Go-Bereich nicht reinigen

#### **1**5 Zonenreinigung

Klicken Sie in der App auf "Zone reinigen".

Klicken Sie auf "Fläche hinzufügen", es erscheint eine virtuelle Box auf der Karte. Verschieben Sie die Box in den entsprechenden Bereich, den Sie reinigen möchten. Klicken .... Sie dann auf "Start" und der

# Roboter wird zum ausgewählten Bereich gehen, um ihn zu reinigen.

#### Y-wischen

Installieren Sie den Wassertank und das Wischtuch, klicken Sie auf "Automatisch reinigen", sobald der Roboter mit dem Wischen beginnt, und klicken Sie dann auf "Einstellungen".

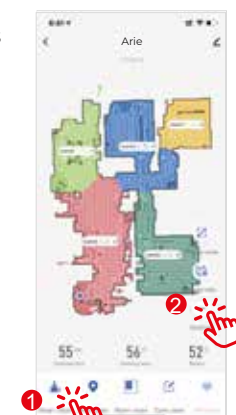

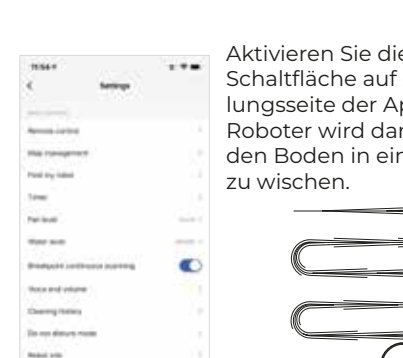

- dim

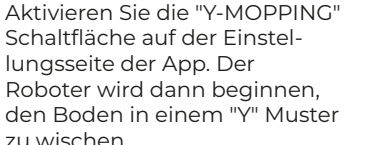

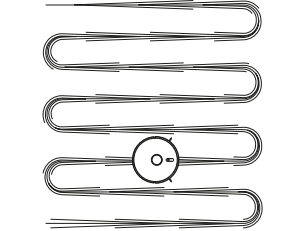

# 

# **APP Bedienungsanleitung**

Zoef Robot Smart APP Scannen Sie den QR-Code rechts, laden Sie die App "Zoef Robot Smart" herunter und installieren Sie sie. Oder suchen

Sie im App Store oder im Android Google Playstore nach Zoef Robot Smart.

Bitte stellen Sie sicher, dass auf Ihrem Mobiltelefon NUR das

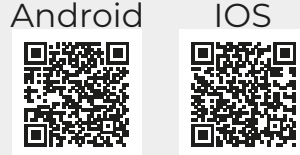

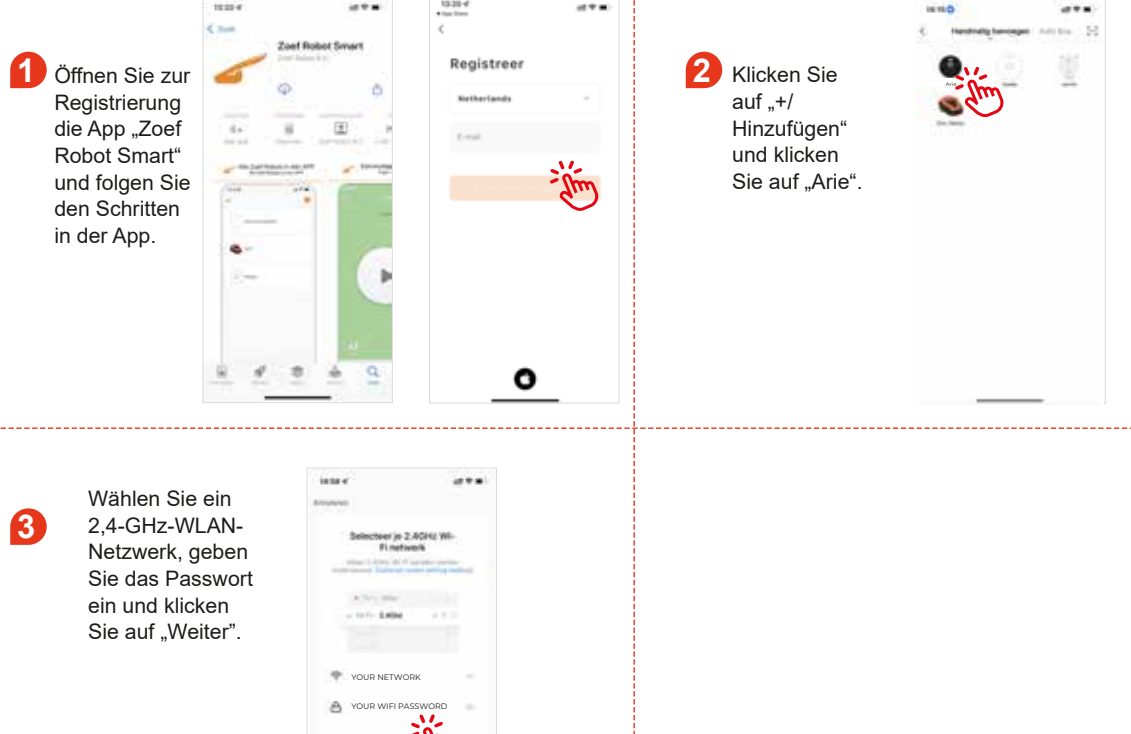

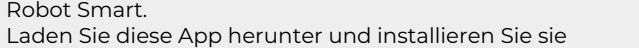

10.20-.....

#### AP Mode: 6 Nachdem Sie die Sprachansage gehört 5 9 Drücken Sie die automatische haben, klicken Sie auf "Weiter", wenn der Aufladetaste Netzschalter langsam blinkt. länger als 6 Sekunden, bis der Roboter zweimal den Ton "Ding Dong" und 05/349.00 die Sprachansage "Start AP Mode" Reset the device ausgibt. Wenn der Netzschalter grün leuchtet und blinkt. befindet sich das Gerät im AP-Modus. Press and hold the RESET turton for 5 $^{\odot}$ 12

 $\mathbf{x}$ 

8 Um Ihr Mobiltelefon mit dem Hotspot des Geräts zu verbinden, wählen Sie den Hotspot mit dem Namen "SmartLife", um eine Verbindung zum Netzwerk

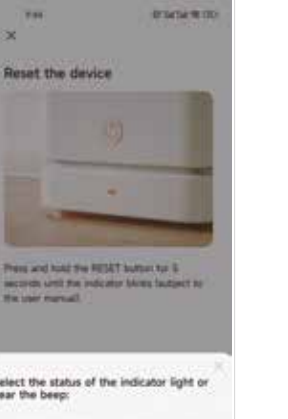

Wählen Sie "AP-Mode".

| status of the indicator light<br>eep: | or |
|---------------------------------------|----|
|                                       |    |
| dim                                   |    |

| 9.47                         | 83454 @ 00               | - 1145                                                                                                    | 8, 45 M |
|------------------------------|--------------------------|----------------------------------------------------------------------------------------------------|---------|
|                              |                          | Chettings WLAH                                                                                                    |         |
| Connect your mobile phone to |                          | WLAN                                                                                                    |         |
| the device's hots            | pot                      | SmartLife-6346                                                                                                    |         |
| Coveril pior phone to f      | in heliged planet beine: | and the second second se |         |
| ALLON.                       | ¢                        | MERCLEY 643C                                                                                                    | • • 0   |
| √ SmartLife                  | -3000X                   | menson (jerres)                                                                                                    |         |
| - SL-X00X                    |                          | interentions (                                                                                                    |         |
|                              |                          | 100                                                                                                    | ***     |
| D for tack and add devices   | -10                      | KIT G                                                                                                    |         |
|                              |                          | - 1861                                                                                                    | *:*S    |
|                              |                          | 10                                                                                                    | 8-1 (D) |
|                              |                          | Pu annis                                                                                                    | 100     |
|                              |                          | -merce                                                                                                    | 8-7 U   |
|                              | AUGUST                   | 1.2.0                                                                                                    |         |
|                              | Also:                    |                                                                                                    |         |
| Gene Ci                      | Alim                     | Apps Using WLAN & Cellular                                                                                                    |         |
|                              | $\sim 10^{-1}$           | Enable WAR1                                                                                                    |         |

Nachdem der Hotspot "SmartLife" verbunden ist, kehren Sie zur App-Oberfläche zurück, um die Verbindung mit dem Gerät zu starten. Bitte stellen Sie sicher, dass der Netzschalter schnell blinkt und dass das WLAN 2,4 GHz sein muss (Hinweis: Dieses Gerät kann nicht mit dem 5G-Netzwerk verbunden werden). Es kann mehr als zehn Sekunden dauern, bis das Gerät mit dem Netzwerk verbunden ist. Die Geschwindigkeit wird von der Signalstärke bestimmt. Nachdem das Gerät erfolgreich gebunden wurde, wird die folgende Steueroberfläche angezeigt. (Hinweis: Wenn der AP-Modus nicht erfolgreich eingestellt werden konnte, versuchen Sie es bitte mit dem EZ-Modus.)

Klicken Sie auf 10 "Roboterstaubsauger", um auf die unten gezeigte Benutzeroberfläche zuzugreif-

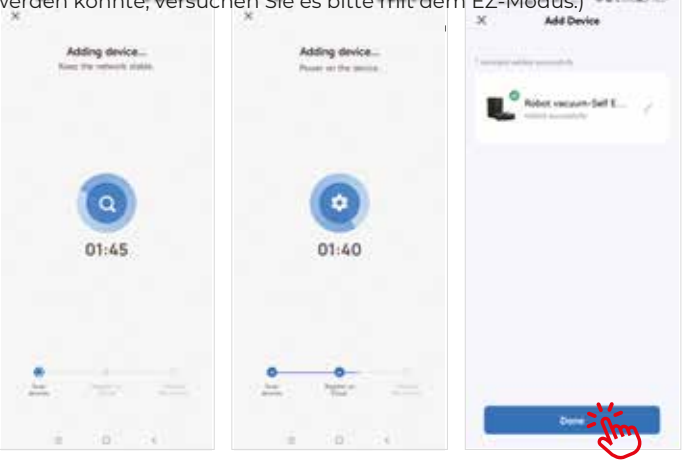

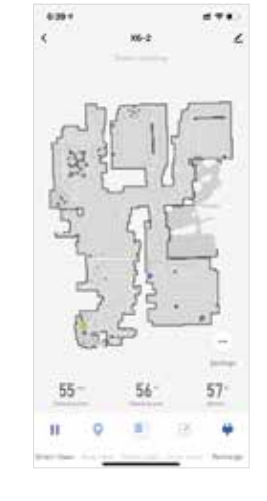

Entfernen Sie das Gerät: Drücken Sie lange auf die Geräte-ID und klicken Sie auf "Gerät entfernen", um das Gerät zu entfernen (wiederholen Sie die oben genannten Schritte, um das Gerät bei Bedarf

(2) Geplante Reinigung einrichten: Öffnen Sie die Hauptoberfläche der App – Einstellungen – Timer - Hinzufügen zu - Zeit festlegen - Speichern.

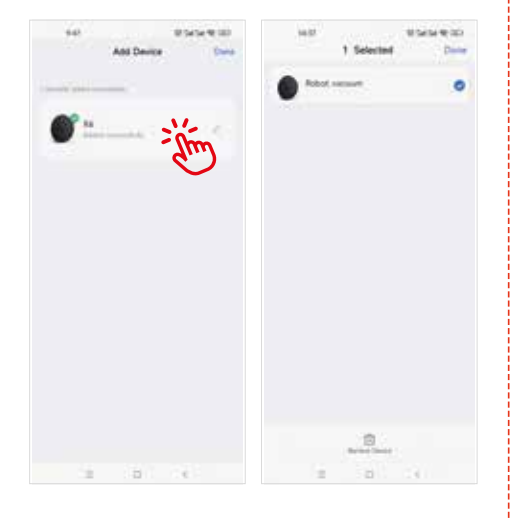

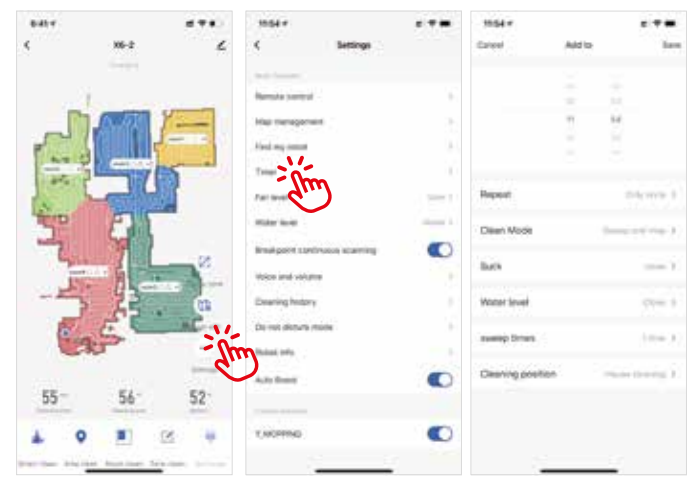

7

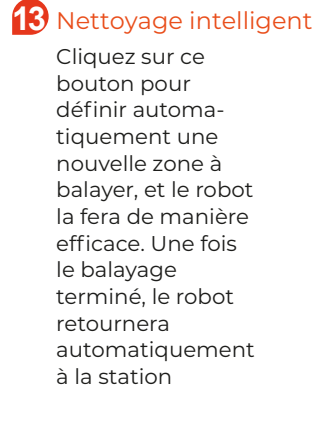

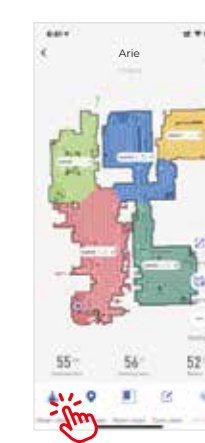

un rectangle virtuel apparaîtra

sur la carte. Déplacez le rectangle

vers la zone désignée en glissant,

#### 14 Nettoyage de chambre Cliquez sur ce bouton Appuyez sur la carte

pour nettoyer la zone pour sélectionner une ou plusieurs pièces à nettoyera région

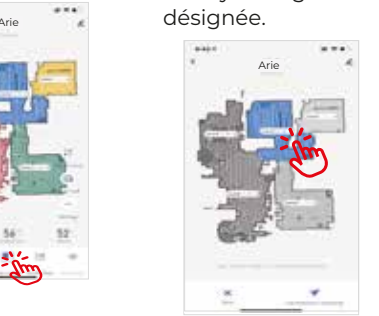

#### 15 Nettoyage de czone Cliquez sur "Ajouter une surface",

Cliquez sur "Zone propre" dans l'application.

cliquez sur "Démarrer" et le robot

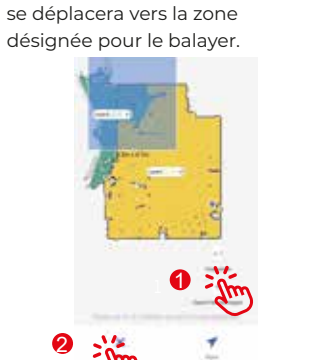

#### 16 Zone interdite / Mur virtuel

Vous pouvez utiliser l'application pour définir la zone interdite, et vous pouvez définir une ou plusieurs zones interdites. L'aspirateur robot ne nettoiera pas la zone interdite définie et ne nettoiera que les autres zones.

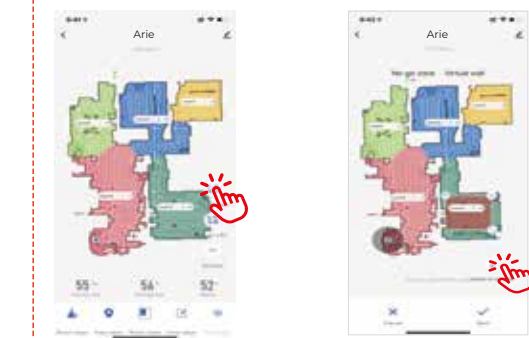

## Y-serpillière

Installez le réservoir d'eau et le tampon de vadrouille, cliquez sur "Nettoyer automatiquement" après que le robot commence à nettoyer, puis cliquez sur "Paramètres".

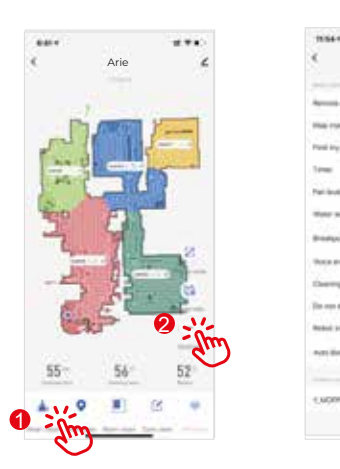

Activez le bouton "Y-MOP-PING" dans la page des paramètres de l'application. Le robot commencera à laver le sol selon un motif en "Y".

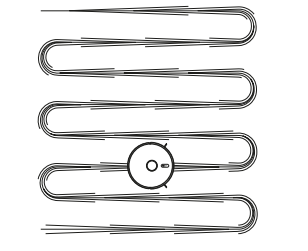

## Guide d'utilisation de l'APP

Scannez le code QR à droite, téléchargez et installez l'application "Zoef Robot Smart". Vous pouvez également rechercher Zoef Robot Smart dans l'App Store ou Google Playstore. Téléchargez et installez cette application.

Assurez-vous que votre téléphone portable utilise

Zoef Robot Smart APP

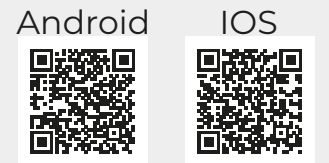

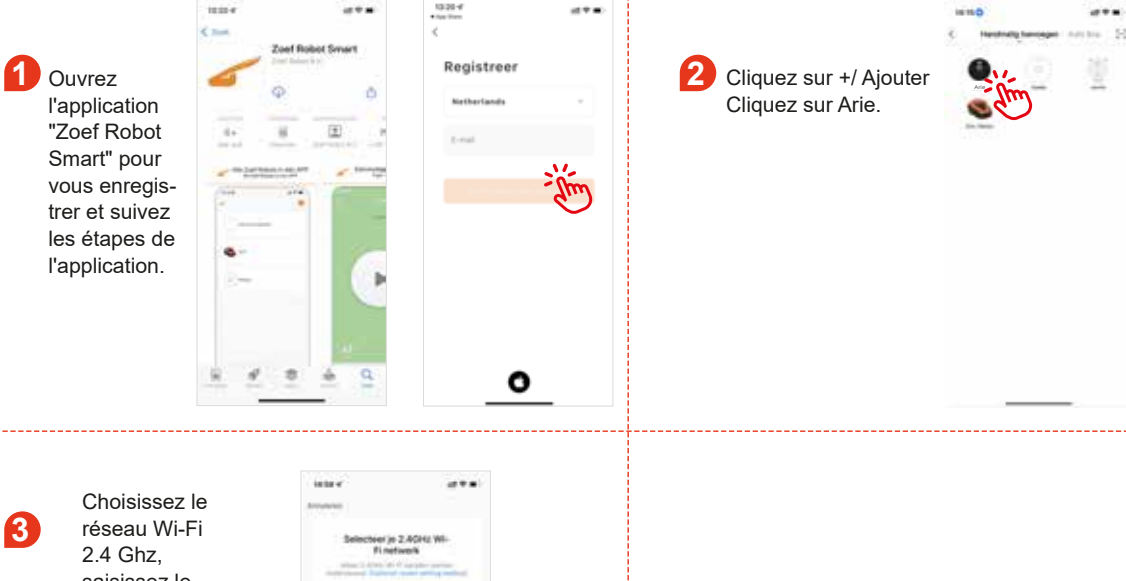

3 saisissez le mot de passe et cliquez sur "Suivant".

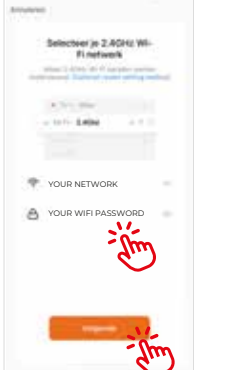

#### Mode AP : 5

Appuyez longuement sur le bouton de recharge automatique pendant plus de 6 secondes jusqu'à ce que le robot émette deux fois le son "Ding Dong" et un message vocal "Start AP Mode". Lorsque le bouton d'alimentation devient vert et clignote, l'appareil est en mode AP

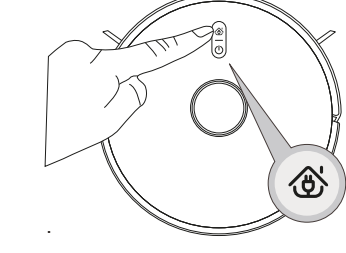

6 Après avoir entendu le message vocal, cliquez sur "Suivant" lorsque le bouton d'alimentation clignote lentement.

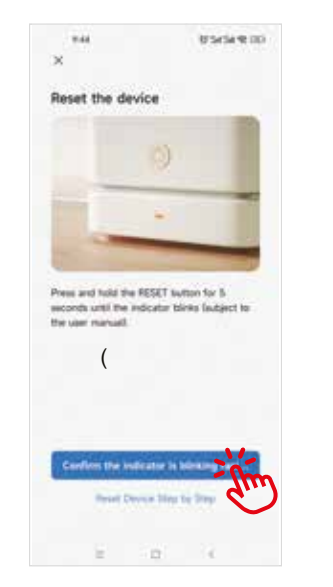

7 Choisissez "Mode AP" .

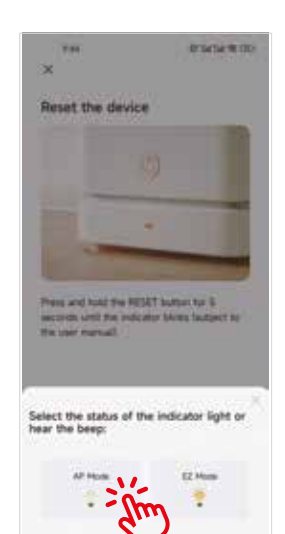

| 9.47                      | 00 9 M N R                | 11-41                      | a: 41 m   |
|---------------------------|---------------------------|----------------------------|-----------|
| ×                         |                           | Clements WLAN              |           |
| Connect your mol          | bile phone to             | WEAN                       |           |
| the device's hotsp        | ot                        | Jonand Materia             | +0        |
| Convert put phone to the  | a huttigest phones before |                            |           |
| 14.45                     |                           | AP METUDICI                |           |
| V Snart./e                | XXXXX                     | MERCURY, 843C              | • • ①     |
| - SL-X00X                 |                           | Other services (           |           |
|                           |                           | 100                        | ***       |
| • In tech and add deaters |                           | -10                        | 119.0     |
|                           |                           | 1.000                      |           |
|                           |                           | 10                         | 1 - 1 (D) |
|                           |                           | Pu anni                    | 600       |
|                           |                           | 1000012                    | 1 - P (1) |
|                           |                           | American                   | 1.2.0     |
|                           |                           | And I                      |           |
| Gen Co                    | Am                        | Apps Using WLAN & Cellular |           |
|                           | $\sim$                    | Enable WAP                 |           |

8 Pour connecter votre téléphone portable au

hotspot de l'appareil, choisissez le hotspot

nommé "SmartLife" pour vous connecter au

Une fois le hotspot "SmartLife" connecté, revenez à l'interface de 9 l'application pour vous connecter à l'appareil. Veillez à ce que le bouton d'alimentation clignote rapidement et que le Wi-Fi soit en mode 2,4 Ghz (Remarque : cet appareil ne peut pas être connecté à un réseau 5G). La connexion de l'appareil au réseau peut prendre plusieurs dizaines de secondes et la vitesse est déterminée par la force du signal. Une fois que l'appareil est lié avec succès, l'interface de contrôle suivante apparaîtra. (Remarque : si le mode AP n'est pas défini avec succès, essayez le mode EZ).

Cliquez sur "Robot 10 aspirateur" pour entrer dans l'interface comme indiqué ci-dessous;

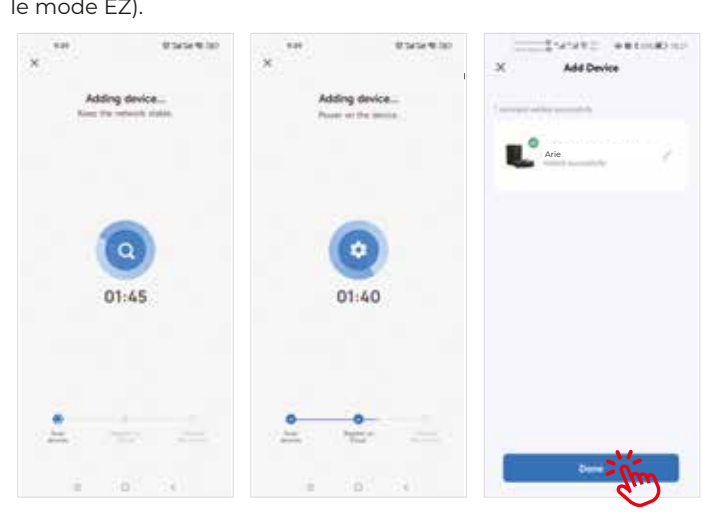

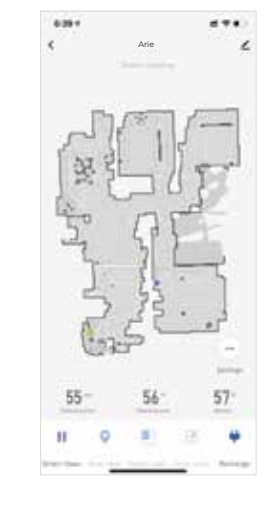

Supprimer le dispositif : appuyez longuement sur l'ID du dispositif et cliquez sur "Supprimer le dispositif" pour supprimer le dispositif (répétez les procédures ci-dessus pour reconnecter le dispositif si nécessaire) 2 Configurer le nettoyage programmé : ouvrez l'interface principale de l'application - Réglages - Minuterie -Ajouter à - Définir une heure - Sauvegarder.

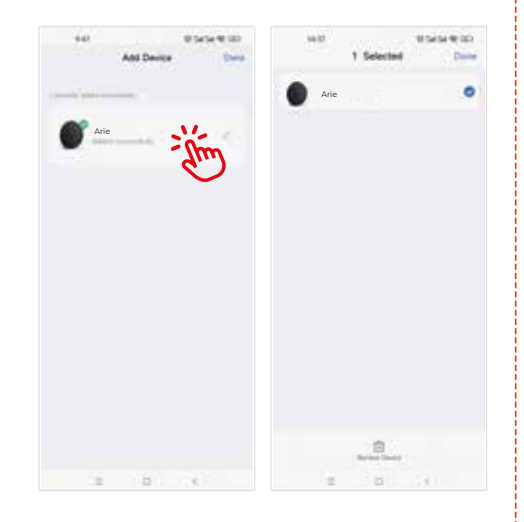

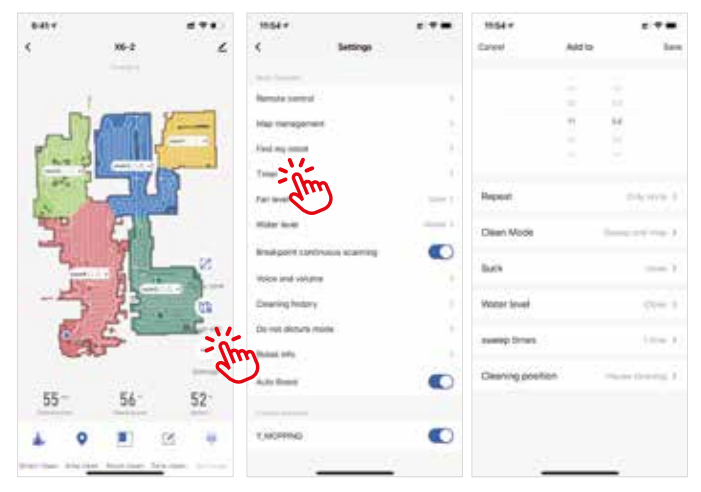